# MANUAL DE USUARIO

## PORTAL IMPORTACIONES

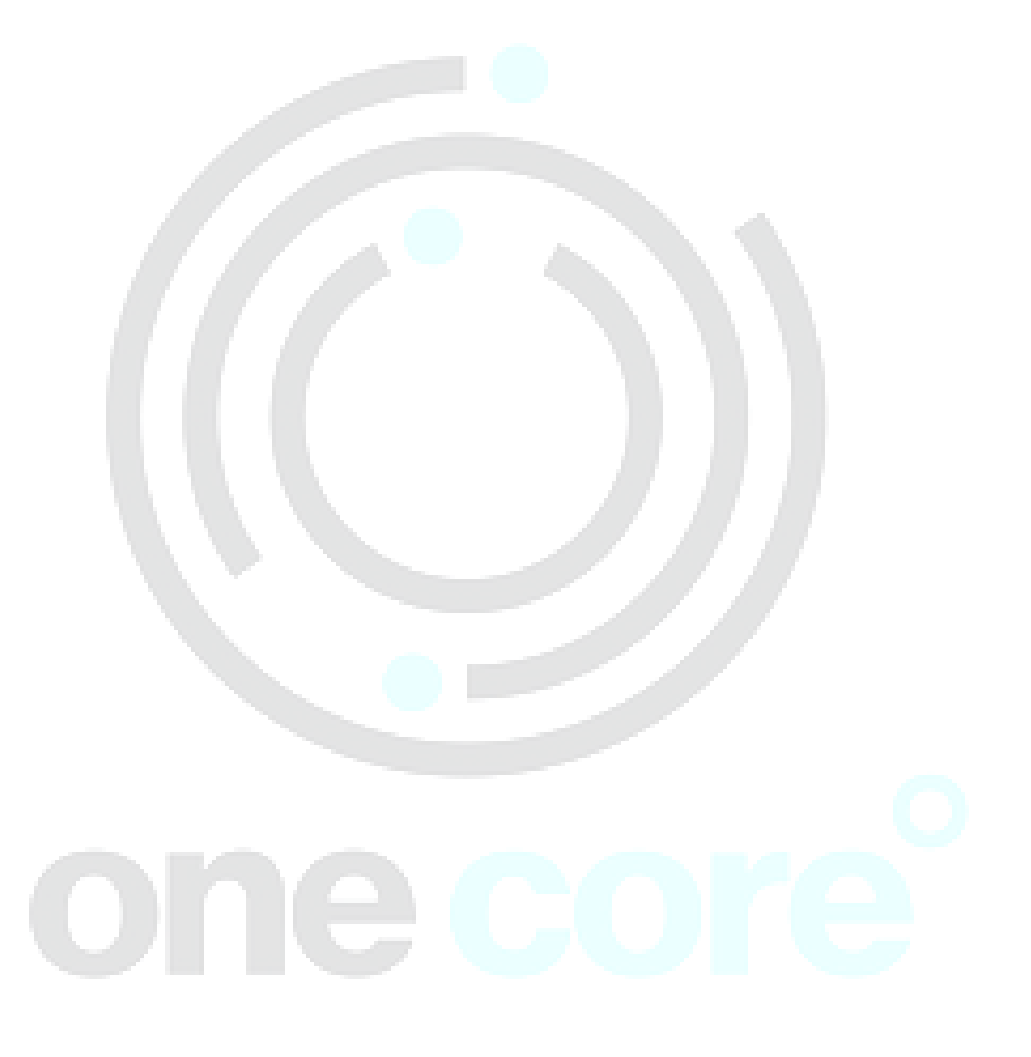

## Contenido

| CO | NTE | NIDO                  |          | 2 |
|----|-----|-----------------------|----------|---|
| 1. | 11  | NTRODUCCIÓN           |          | 3 |
| 2. | A   | CCESO AL PORTAL       |          | 3 |
| 2  | .1  | Requerimiento Básico  |          | 3 |
| 2  | .2  | Acceso al Portal Impo | taciones | 4 |
| 3. | N   | IIS OPERACIONES       |          | 5 |
| 3  | .1  | Dashboard             |          | 5 |
| 3  | .2  | Nueva Operación       |          | 6 |
| 3  | .3  | Mercancía en Transito |          | 0 |
| 3  | .4  | Reporta Operativo     | 1:       | 2 |
| 3  | .5  | Carta Instrucciones   | 1:       | 3 |
| 3  | .6  | Histórico             |          | 4 |

## 1. INTRODUCCIÓN

Bienvenido a la guía de usuario del Portal de Importaciones a continuación encontrarán la información necesaria para su uso:

El Portal contiene los siguientes menús:

Dashboard

Nueva Operación

Mercancía en Transito

Reporte Operativo

Carta de instrucciones

Histórico

A continuación se detalla cada uno de los Menús del Portal

## 2. Acceso al Portal

## 2.1 Requerimiento Básico.

Para la utilización del Portal de Importaciones se recomienda tener instalado localmente un navegador web:

- Chrome
- Firefox

Es importante que se agregue el URL: <u>http://web.grupoei.com.mx/portal/login.html</u> en la configuración del navegador en la sección de Contenido/Ventanas emergentes

| ← Ventanas emergentes     |             |
|---------------------------|-------------|
| Bloqueado (recomendado)   |             |
| Bloquear                  | AGREGAR     |
| No se agregaron sitios    |             |
| Permitir                  | AGREGAR     |
| http://web.grupoei.com.mx | 0<br>0<br>0 |

### 2.2 Acceso al Portal Importaciones

Paso 1: Abrir el URL: http://web.grupoei.com.mx/portal/login.html

Paso 2: Escribir usuario y Contraseña, clic en Ingresar

| O O No seguro   web.grapoencomanx/port | il/login.html | Q 9 |
|----------------------------------------|---------------|-----|
|                                        |               |     |
|                                        |               |     |
|                                        |               |     |
|                                        |               |     |
|                                        |               |     |
|                                        | GrupoEi       |     |
|                                        |               |     |
|                                        |               |     |
|                                        | Usuario       |     |
|                                        |               |     |
|                                        | Contraseña    |     |
|                                        |               |     |
|                                        | INGRESAR      |     |
|                                        |               |     |
|                                        |               |     |
|                                        |               |     |
|                                        |               |     |
|                                        |               |     |
|                                        |               |     |
|                                        |               |     |
|                                        |               |     |

Nota: Sólo podrán ingresar a sistema los usuarios que tenga configurado el acceso con anterioridad.

## 3. Mis Operaciones

#### 3.1 Dashboard

Desde esta sección el usuario podrá consultar los indicadores en función a la operación del cliente, para ello debe seleccionar el cliente, año, mes, dar clic en consultar

| O Importaciones!   ×                           |                                                                                                    |                      |
|------------------------------------------------|----------------------------------------------------------------------------------------------------|----------------------|
| $\leftarrow$ $\rightarrow$ $C$ (i) web.grupoei | i.com.mx/portal/index.html                                                                         | ର୍≊ା ☆ :             |
| Grup Ei                                        | E Notificaciones - 2 E                                                                             | nartinez@onecore.mx~ |
| Bienvenido,                                    | BIOCOMBUSTIBLES INTERNACIONALES SA DE CV (221) * Selecconsr un mán * Selecconsr un man * Consultar | Usuario              |
| Mis Operaciones V<br>Dashboard                 | 1                                                                                                  |                      |
| Nueva Operacion     Entradas Previas           | Campo selección de Cliente                                                                         |                      |
| Reporte Operativo     Carta de Instrucciones   |                                                                                                    |                      |
|                                                |                                                                                                    |                      |
|                                                |                                                                                                    |                      |
|                                                |                                                                                                    |                      |
|                                                |                                                                                                    |                      |
|                                                |                                                                                                    |                      |
|                                                |                                                                                                    |                      |

Después de dar clic en consultar el sistema mostrara los siguientes indicadores:

- ✓ Informe de Arribo (Previo)
- ✓ Generación de Pedimentos
- ✓ Importación Frontera Norte/AICM
- ✓ Tiempo de Facturación

| O Importaciones!   X \                                                                              | Income and income            |
|----------------------------------------------------------------------------------------------------|------------------------------|
| ← → C (③ web.grupoei.com.mx/portal/index.html                                                       | ୍ ଦ ହ 🕁 :                    |
|                                                                                                    | 🥵 🔑 🔔 camartinez@onecore.mx~ |
| Biervenido,         TENEDORA DE CINES SA DE CV (7800)         *         2017         Agestio        | ▼ Consultar                  |
| Informe de Arribo (Previo) Generacion de Pedi                                                       | mentos                       |
| Dashoard     Navra Operadon     Eritadus Previas                                                    |                              |
| Reporte Operatio     Carls de Instrucciones     Si cumple     No cumple     No cumple     No cumple | cumple                       |
| Onicorum                                                                                            | OneCore.mx                   |
| Importacion Frontera Norte/AICM                                                                     | acton                        |
| Osciola en                                                                                          | OmeCora.mx                   |

#### 3.2 Nueva Operación

Desde esta pantalla se capturan las entradas previas seleccionando o ingresando cada uno de los siguiente datos según corresponda:

- 1. Cliente: Seleccionar cliente
- 2. Guia/MTR: Ingresar número de identificaión de Guía, MTR o equivalente según aplique.
- **3. Tipo de Entrada:** El usuario podrá seleccionar tipo de entrada que corresponda a su operación: Directa, Directa Fast, LTL ó Parcel. Al seleccionar el tipo de entrada Parcel o LTL el sistema desabilitará los campos: *Tipo* de Vehiculo y *Número Caja*
- 4. Proveedor: Seleccionar el proveedor correspondiente.

**Nota**: La lista esta actualizado con la información de Aduasis, pero se puede agregar más proveedores realizando la solicitud de alta a sistemas.

5. Aduana: Seleccionar Aduana por donde se realizará la operación.

Las bodegas que el sistema mostrará de acuerdo el proveedor son: LaredoTX, Spivey, Colombia, In Transit Laredo, Panalpina, Saltillo,Etc.

| Importaciones!                              | ×                                      |     | camartinezone                    | x         |
|---------------------------------------------|----------------------------------------|-----|----------------------------------|-----------|
| $\leftarrow$ $\rightarrow$ C (i) web.grupos | pei.com.mx/portal/index.html#          |     | ର 🖈                              | å :       |
| GrupeEi                                     | ≡                                      |     | 🞺 🔑 🤌 🤰 camartinez@one           | ecore.mx~ |
| Bienvenido                                  |                                        |     | Traductor 🕑 簟                    |           |
| 🚝 Mis Operaciones 🗸 🗸                       | AEROENLACES NACIONALES SA DE CV (8038) |     |                                  |           |
| <ul> <li>Dashboard</li> </ul>               | 2 Guia, MTR                            |     | Instrucciones v/o comentarios    |           |
| <ul> <li>Nueva Operacion</li> </ul>         | 3 DIRECTA                              | •   |                                  |           |
| <ul> <li>Mercancía en Tránsito</li> </ul>   |                                        |     |                                  |           |
| <ul> <li>Reporte Operativo</li> </ul>       | 4 AMETEK (29020)                       |     |                                  |           |
| <ul> <li>Carta de instrucciones</li> </ul>  | 5 AEROPUERTO MONTERREY                 | •   | PO - PO                          |           |
| Historico                                   | PLATAFORMA 45' Viúmero Caja            |     | Eliminar POs                     |           |
|                                             | 1038GA                                 | *   | Referencia PO Vehiculo Documento |           |
|                                             |                                        | - ' | No data available in table       |           |
|                                             | Peso Bultos                            | *   |                                  |           |
|                                             | Destino                                |     |                                  |           |
|                                             | Inbond Hazmat                          |     |                                  |           |
|                                             |                                        |     |                                  |           |
|                                             | Iniciar Operación                      |     |                                  |           |
|                                             |                                        |     |                                  |           |

6. Alta de Proveedor: El usurio podra dar de alta nuevos proveedores, el sistema mostrará una ventana desde donde podrá seleccionar el proveedor y relacionarlo a una bodega.

| Agregar nuevo proveedor               |
|---------------------------------------|
| ARNECOM, S.A. DE C.V. (7248)          |
| Busca un proveedor                    |
| · · · · · · · · · · · · · · · · · · · |
| Duran was had as                      |

- 7. Tipo de Vehiculo: Seleccionar tipo vehiculo. Esta campo sólo estará disponible en los tipos de entrada Directa.
- 8. Número de Caja: Ingresar el número de caja. Esta campo sólo estará disponible en los tipos de entrada Directa.
- 9. Línea Transportista: En este campo se podrá seleccionar la línea transportista
- 10. Peso: El usuario podrá capturar el peso de la mercancía, la unidad de medida es en libras.
- **11. Bultos:** El usuario podrá capturar la cantidad de bultos.
- 12. Tipo de Bultos: Seleccionat el tipo de bulto.
- 13. Destino: En este campo el usuario puede indicar el destino de la mercancía.
- **14.** Check box: Inbond Hazmat Urgente: El usuario podrá marcar la opción correspondiente al tipo de mercancia y el tratamiento que requiere. Al momento de dar clic en los check Inbond o Hazmat el sistema abrirá una ventana emergente para adjuntar documento.

| C Image: service of the service of the service                     | Importaciones!   ×                         |                                        |                                  |
|----------------------------------------------------------------------------------------------------|--------------------------------------------|----------------------------------------|----------------------------------|
| Image: Server all of the server all of the server all o            | → C (i) web.grupoei.                       | .com.mx/portal/index.html#             | Q 🕁 👶                            |
| Bin relido   Nis Operacions   Cashoned   Revoludo   Cashoned   Maxe Operacions   Cashoned   Reportes Operacions   Reportes Operacions   Reportes Operacio                                                                                                    |                                            | ≡                                      | 🥵 🔑 🧟 camartinez@onecor          |
| MIS Operations     AEROENLACES NACIONALES SADE CV (0036)     Dashbaed   News Operation   Guis, MTR   DirectA   DirectA     AEROPUERTO MONTERREY     Root 0   Immer Cajs   Immer Cajs   Immer                                                                                                    | Bienvenido                                 |                                        | Traductor  🍎                     |
| Dabboard       Guia, MTR         Navea Operation       DIRECTA         Mectancia en Tránsto       AMETEK (26928)         Catta de Instructiones       AMETEK (26928)         Catta de Instructiones       AMETEK (26928)         Instructiones       AMETEK (26928)         Catta de Instructiones       AMETEK (26928)         Instructiones       AMETEK (26928)         Instructiones       AMETEK (26928)         Instructiones       AMETEK (26928)         Instructiones       AMETEK (26928)         Instructiones       AMETEK (26928)         Instructiones       AMETEK (26928)         Instructiones       AMETEK (26928)         Instructiones       AMETEK (26928)         Instructiones       Instructiones (96 comentarios         Instructiones       Instructiones (96 comentarios         Instructiones       Instructiones (96 comentarios         Instructiones       Instructiones (96 comentarios         Instructiones       Instructiones (96 comentarios         Instructiones       Instructiones (96 comentarios         Instructiones       Instructiones (96 comentarios         Instructiones       Instructiones (96 comentarios         Instructiones       Instructines         Instru                                                                                                    | Mis Operaciones 🛛 🗸                        | AEROENLACES NACIONALES SA DE CV (0036) |                                  |
| Nave Queradon                                                                                                    | Dashboard                                  | Guia, MTR                              | Instrucciones y/o comentarios    |
| Mecanole en Tutudo   Reporte Operativo   Carla de instrucciones   Hatoroo      7 PLATAFORMA 46 <sup>o</sup> 10       10       11       12       13          14          15          16          17          10          11             12                   14             10                13                                                 10   10                                                                                                    | Nueva Operacion                            | DIRECTA                                |                                  |
| Certa de instrucciones          AEROPUERTO MONTERREY       PO         Historico              7             PLATAFORMA 45 <sup>o</sup> 8             Número Caja             9             10380A             10             Peso             11             Buttos             12             15                                                                                                    | Mercancía en Tránsito<br>Recorte Ocerativo | AMETEK (20020) *                       |                                  |
| Fédorico  Fédorico Fédorico Fédorico  Fédorico Fédorico Fédor | Carta de instrucciones                     |                                        | ▼ P0- P0 +                       |
| 9     1038GA     Referencia     PO     Vehiculo     Documento       10     Peso     11     Bultos     12     No data available in table       13     Destino       14     Inbond     Hazmat                                                                                                    | Historico                                  | 7 PLATAFORMA 45' 8 Número Caja         | Eliminar POs                     |
| 10     Peso     11     Bulfos     12     No data available in table       13     Destino       14     Inbond     Hazmat                                                                                                    |                                            | 9 1038GA                               | Referencia PO Vehiculo Documento |
| 13 Destino                                                                                                    |                                            |                                        | No data available in table       |
| 13 Destino 14 Inbond Hazmat                                                                                                    |                                            | Pesu Dullus 12                         |                                  |
| 14 Inbond Hazmat                                                                                                    |                                            | 13 Destino                             |                                  |
|                                                                                                    |                                            | 14 Inbond Hazmat                       |                                  |
| Iniciar Operación                                                                                                    | L. L. L.                                   | Iniciar Operación                      |                                  |

**15. Instrucciones y/o comentarios:** Aquí el usuario podrá ingresar comentarios adicionales para el tratamiento de la operación

**16. PO:** Ingresar el número de identificación de la PO. Dar clic en el botón el sistema agregar y ser irán mostrando en el grid de la parte inferior con los siguientes encabezados: Referencia, PO, Vehiculo, Decumento

| MX100 -    | 12345     |       |          |           | + |
|------------|-----------|-------|----------|-----------|---|
| Eliminar P | Ds        |       |          |           |   |
| R          | eferencia | РО    | Vehiculo | Documento |   |
| 3232       | 23        | 12345 |          |           |   |

En la columna documento se mostrará un ícono que al mometo de dar clic se abrira una ventana desde la cual podrán adjuntar los documentos relacionados a la PO:

| Documentacion        |                              | ×                 |
|----------------------|------------------------------|-------------------|
|                      | PO: 1234                     | 5                 |
|                      | Seleccionar tipo de document | • •               |
|                      |                              |                   |
| Documentos agregados | Nombre                       | tipo de documento |
|                      |                              |                   |
|                      |                              | Cerrar            |

**1** 

Seleccionar el tipo de Documento y dar clic en boton Subir

| PO: 12345                       |                   |
|---------------------------------|-------------------|
| Seleccionar tipo de documento * | <b>±</b>          |
| Seleccionar tipo de documento   |                   |
| FACTURA                         |                   |
| GUIA/BL                         | tipo de documento |
| OTRO                            |                   |
|                                 |                   |

Posteriormente el sistema mostrará la pantalla Abrir para que el usuario pueda seleccionar el documento que requiera adjuntar y dar clic en Abrir

| Abrir                                                                                                    |                                                                                 |
|----------------------------------------------------------------------------------------------------|---------------------------------------------------------------------------------|
| Organizar 👻 Nueva carpeta                                                                                                    |                                                                                 |
| <ul> <li>★ Favoritos</li> <li>▲ Descargas</li> <li>▲ Escritorio</li> <li>▲ OneDrive</li> <li>▲ Sitios recientes</li> <li>➡ Bibliotecas</li> <li>➡ Documentos</li> <li>➡ Imágenes</li> <li>➡ Música</li> <li>➡ Videos</li> </ul> | Fecha de modifica Tipo<br>Ningún elemento coincide con el criterio de búsqueda. |
| Nombre:                                                                                                    | ◆ Todos los archivos     ◆     Abrir ▼ Cancelar                                 |

Se mostrará en la sección de Documentos agregados el listado documentos. Se podrá eliminar documentos utilizando el botón de Borrar, el sistema mostrará confirmación de la acción.

| Documentacion    |                          |                         | ×       |  |  |  |  |  |  |  |  |  |
|------------------|--------------------------|-------------------------|---------|--|--|--|--|--|--|--|--|--|
| PO: 12345        |                          |                         |         |  |  |  |  |  |  |  |  |  |
|                  |                          | FACTURA                 | •       |  |  |  |  |  |  |  |  |  |
| Documentos agree | gados                    |                         |         |  |  |  |  |  |  |  |  |  |
|                  | Nombre tipo de documento |                         |         |  |  |  |  |  |  |  |  |  |
| Ê                | ٩                        | usabilidad_para_web.pdf | FACTURA |  |  |  |  |  |  |  |  |  |
|                  |                          |                         | Cerrar  |  |  |  |  |  |  |  |  |  |

Al terminar de subir los documentos, dar clic en el botón Cerrar.

**17.** Iniciar Operación: Al terminar de capturar los datos de la entrada, el usaurio deberá dar clic en este botón, el sistema generará un **LOTE** con el que se podrá identificar la entrada dentro del portal y el que se podrá consultar en el menú de *Mercancía* en *Tránsito* 

| O Importaciones!   ×                              |                                        | amartinezore 🕒 🗾 📉               |
|---------------------------------------------------|----------------------------------------|----------------------------------|
| $\leftrightarrow$ $\rightarrow$ C (i) web.grupoei | i.com.mx/portal/index.html#            | ९ 🖈 👶 :                          |
|                                                   | Se presso el late i 070014             | 🥵 🥂 🧐 🧟 camartinez@onecore.mxv   |
| Bienvenido                                        | Je genero en lore, controz i e         | Traductor 🕢 🌐                    |
| 📕 Mis Operaciones 🗸 🗸                             | AEROENLACES NACIONALES SA DE CV (9036) |                                  |
| <ul> <li>Dashboard</li> </ul>                     | Guia, MTR                              | Instrucciones y/o comentarios    |
| Nueva Operacion                                   | DIRECTA *                              | h                                |
| Reporte Operativo                                 | AMETEK (29626) *                       |                                  |
| <ul> <li>Carta de instrucciones</li> </ul>        | AEROPUERTO MONTERREY *                 | PO- PO +                         |
| <ul> <li>Historico</li> </ul>                     | PLATAFORMA 48'  Vúmero Caja            | Eliminar POs                     |
|                                                   | 1038GA *                               | Referencia PO Vehiculo Documento |
|                                                   | Peso Buitos *                          | No data available in table       |
|                                                   | Destino                                |                                  |
|                                                   | Inbond Hazmat                          |                                  |
|                                                   | 17 Iniciar Operación                   |                                  |
|                                                   |                                        |                                  |

#### 3.3 Mercancía en Transito

Este es un reporte de las operaciones que fueron generadas por los proveedores cuyas operaciones tienen que ser validadas y aprobadas por el cliente.

|                                           | =                                     |                                      |                          | 💭 🖓 🥩 🊱 jflores@cinepalis.com~        |
|-------------------------------------------|---------------------------------------|--------------------------------------|--------------------------|---------------------------------------|
| Bienvenido                                | Entradas Previas<br>show 10 v entries |                                      |                          | Traductor 🕢 🥌                         |
| Mis Operaciones 🗸 🗸                       | Urgente Ver Lote                      | Instrucciones Destino Fecha Registro | Caja Vehículo Oc         | Guia Transportista Proveedor          |
| Nueva Operacion     Mercancía en Tránsito | C L0T000112                           | 7/31/2017 10:18:25 AM                | 512521 CAJA TRAILER 53'. | 3636 AAA COOPER C CRETORS AND COMPANY |
| Reporte Operativo                         | Showing 1 to 1 of 1 entries           |                                      |                          | Previous 1 Next                       |
|                                           |                                       |                                      |                          |                                       |
|                                           |                                       |                                      |                          |                                       |
|                                           |                                       |                                      |                          |                                       |
|                                           |                                       |                                      |                          |                                       |
|                                           |                                       |                                      |                          |                                       |
|                                           |                                       |                                      |                          |                                       |
|                                           |                                       |                                      |                          |                                       |
|                                           |                                       |                                      |                          |                                       |
|                                           |                                       |                                      |                          |                                       |
|                                           |                                       |                                      |                          |                                       |
|                                           |                                       |                                      |                          |                                       |

Cuando esto sucede, automáticamente se genera una instrucción de arribo a la bodega correspondiente para que los diferentes equipos de la Agencia Aduanal tengan conocimiento de la operación.

Para la aprobación de la información dar clic en el botón Ver el sistema mostrá la siguiente ventana:

| Entradas Previas                 | Detalles    |                               |            |                         |                   |                 | actor 💽 🅌 |
|----------------------------------|-------------|-------------------------------|------------|-------------------------|-------------------|-----------------|-----------|
| Show 10 v entries<br>Urgente Ver | LOTE: LOTO  | 10112                         |            |                         |                   |                 | or        |
|                                  | TENEDORA DE | CINES SA DE CV                |            |                         |                   |                 | ANY       |
| Showing 1 to 1 of 1 entries      | MX100 -     | 3636                          |            |                         |                   |                 | is 1 Next |
|                                  |             | DIRECTA                       |            |                         |                   |                 |           |
|                                  |             | IN TRANSIT TO LAREDO SPIVEY   |            |                         |                   |                 |           |
|                                  |             | BENSHAW INC (01523)           |            |                         |                   |                 |           |
|                                  |             | CAJA TRAILER 45" 23123123     | Referencia | PO                      | Vehículo          | Documento       |           |
|                                  |             | A & J TRANSPORTERS *          | 3636       | 27274242                | CAJA TRAILER 53'. | <b>b</b>        |           |
|                                  |             | 0 0 TARIMAS *                 | Showi      | ing 1 to 1 of 1 entries |                   | Previous 1 Next |           |
|                                  |             | Instrucciones y/o comentarios |            |                         |                   |                 |           |
|                                  |             | Destino                       |            |                         |                   |                 |           |
|                                  |             | Inbond Hazmat Urgente         |            |                         |                   |                 |           |
|                                  |             | Iniciar aprobación            |            | Rechazar                | aprobación        |                 |           |

Al cliente validar y confirmar que la información capturada es correcta, también podra modificar los campos que requiera.

Posteriormente dar clci en **Iniciar aprobación** para que se genera la notificación al equipo Aduana.

El portal le mostrará el número de referencia que se haya asignado para sus seguimiento, como se muestra en la siguiente diapositiva.

| Entradas Previas  |   |           |               |           |                      |                            |                         |   |           |               | Traductor 💽 🥌                 |
|-------------------|---|-----------|---------------|-----------|----------------------|----------------------------|-------------------------|---|-----------|---------------|-------------------------------|
| Show 10 T entries |   |           |               |           |                      |                            |                         |   |           | Sea           | irch:                         |
| Urgente           |   |           | Instrucciones | Destino   | Fecha Registro       |                            | Vehículo                |   | Guia      | Transportista | Proveedor                     |
|                   | C | LOT000007 |               |           | 7/11/2017 5:06:41 PM | 2412                       | SEMI LOW BOY 48'        | ۲ | 4214      | 1036GA        | AK STEEL<br>CORPORATION       |
|                   | C | LOT000010 |               | Test      | 7/11/2017 5:55:22 PM | 321                        | PLATAFORMA 45'          |   | 2341      | 153 TRUCKING  | AM/NS CALVERT LLC             |
|                   | C | LOT000102 |               | TEST TEST |                      |                            |                         |   | 27072017A | 4E LOGISTICS  | ACUITY BRANDS<br>LIGHTING INC |
|                   |   |           |               | l         | A<br>Se ha generad   | ceptada<br>do la reference | <b>a</b><br>ia 46455391 |   |           |               |                               |

Esta referencia será usada para dar seguimiento al arribo, pedimento, embarques, etc., en el transcurrir de la operación, como podrá verse el menú de **Reporte Operativo** 

## 3.4 Reporta Operativo

Muestra las operaciones en vivo, así como diferentes estatus que son registrados en la operación, tales como:

- ✓ Arribo de mercancía a bodega
- ✓ Realización del previo electrónico
- ✓ Generación de pedimento
- ✓ Arribo de transfer
- ✓ Despacho de mercancía de bodega
- ✓ Modulación de la mercancía

| MPORTADORA  | Y EXPORTA   | ADORA MICHOA | CANA SA DE C | CV (7805)      |                      | * A      | Traductor 🚺 🅌                |           |                        |            |                |                                           |         |
|-------------|-------------|--------------|--------------|----------------|----------------------|----------|------------------------------|-----------|------------------------|------------|----------------|-------------------------------------------|---------|
| Instrucción | Ver<br>Docs | Resumen      | Urgencia     | Estatus        | Release              | Entrada  | Recibo                       | Pedimento | Listo<br>para<br>envio | Modulación | Días<br>Bodega | Destino                                   | Transfe |
| -           | 1           |              |              | RECIBIDA       | 7021213448           | M206527  | 10/07/2017<br>12:34:18<br>PM |           | -                      |            | 36             | -                                         |         |
|             | 1           |              |              | EN<br>TRANSITO | 092998383719156      | M206762  | -                            | -         | -                      | -          | -              | -                                         |         |
|             | 1           |              |              | EN<br>TRANSITO | 092998383721685      | M206775  | -                            | -         | -                      | -          | -              | -                                         |         |
| -           | -           |              |              | EN<br>TRANSITO | 9242859345           | 46464893 | -                            |           |                        |            |                | Cinepolis<br>Galerias<br>Valle<br>Oriente |         |
| -           | -           |              |              | RECIBIDA       | 9243067455           | 46464894 | 21/08/2017<br>17:53:38<br>PM | -         | -                      | -          | 1              | Cinepolis<br>IMAX<br>Theatre<br>Juarez    |         |
| -           | -           |              |              | EN<br>TRANSITO | 6869166706           | 46466041 |                              |           | -                      |            |                | CINEPOLIS<br>AQUARIO<br>VERACRUZ          |         |
| -           | 1           |              |              | RECIBIDA       | jjdD1460000467513134 | 46466675 | 24/08/2017<br>18:01:13       | -         | -                      | -          | O              | -                                         |         |

Se pueden utilizar también los iconos: Instrucción, Ver Docs., Resumen, Urgencia

**Instrucción:** Esta pantalla le permitirá tanto al cliente como al agente aduana hacer comentarios sobre las operaciones en particular.

**Resumen Operación**: Este indicador mostrará de una sola vista por operación, como ha transcurrido la misma. Desde la instrucción de documentos listos hasta la modulación.

Ver Docs: Se podrán visualizar los documentos relacionados a la entrada.

**Urgencia**: Esta opción mostrará el check en las entradas que hayan sido marcadas al momento de capturar la entrada.

## 3.5 Carta Instrucciones

| $\leftrightarrow$ $\rightarrow$ C (i) web.grupoei.c |                     | tml#                |             |    |                  |            |       |          |           | 오 🕸 ☆                |  |
|-----------------------------------------------------|---------------------|---------------------|-------------|----|------------------|------------|-------|----------|-----------|----------------------|--|
|                                                     | E                   |                     |             |    |                  |            |       |          | <b>,0</b> | camartinez@onecore.m |  |
| Bienvenido                                          | Carta de Instruccio | nes                 |             |    |                  |            |       |          |           | Â                    |  |
|                                                     | BIOCOMBUSTIBLES INT | TERNACIONALES SA DI | E CV (9221) |    |                  | ¥          |       |          |           | Traductor 🕢 🌰        |  |
| mis Operaciones V                                   | Subir Archivo       |                     |             |    |                  |            |       |          |           |                      |  |
| <ul> <li>Dashboard</li> </ul>                       |                     |                     |             |    |                  |            |       |          |           |                      |  |
| Nueva Operacion                                     |                     | Entrada             | Proveedor   | РО | Factura          | Valor      | Folio | Proyecto | Documento | Destino              |  |
| Mercancia en Transito                               | [                   | 46466677            | 27263       | PO | S1757629         | 12305.5800 | -     | -        |           | 48466677             |  |
| Carta de instrucciones                              | (                   | 46466680            | 27280       | PO | E001692-IN       | 12138.0200 | -     | -        |           | 46466680             |  |
|                                                     | ĺ                   | 46466684            | 27263       | PO | S1757624         | 12307.3200 | -     | -        |           | 46466684             |  |
|                                                     | (                   | M17-D184            | 27282R      | PO | S1757357         | 49242.9500 | -     |          |           | M17-D184             |  |
|                                                     | (                   | N10061              | 27271       | PO | V170817009546    | 10873.4700 | -     |          |           | N10061               |  |
|                                                     | ĺ                   | N1008240            | 27271       | PO | V201707270006417 | 11106.1900 | -     | -        |           | N1008240             |  |
|                                                     | [                   | N10100              | 27271       | PO | V170814009019    | 11089.1200 | -     |          |           | N10100               |  |
|                                                     | (                   | N101181             | 27271       | PO | V170824010648    | 11344.3200 | -     |          |           | N101181              |  |
|                                                     | (                   | N101183             | 27271       | PO | V170824010660    | 11498.5400 | -     | -        |           | N101183              |  |

Desde esta pantalla el usuario podrá seleccionar las mercancías que requiera importar

Deberá marcar las entradas, y dar clic en subir Archivo, el sistema mostrará la siguiente pantalla:

| Documentación                           | ×                               |
|-----------------------------------------|---------------------------------|
| Documentos Agregados:                   |                                 |
| Destino                                 | Proyecto                        |
| Folio                                   | Proyecto                        |
| Fecha O                                 | peración                        |
| dd/mm/aaaa                              |                                 |
|                                         |                                 |
|                                         | Cerrar                          |
| 1. Destino: El usuario deberá captruara | el folio del documento a subir. |

- Proyecto: El usuario podrá asignar un nombre al proyecto
   Fecha de Operación: EL usaurio podrá indicar la fecha de la operación.

Dar clic en Cerrar.

#### 3.6 Histórico

En esta sección el usuario podrá consultar todas las operaciones que ya han sido Moduladas, seleccionando el rango de fechas que desea consultar

| Hi  | stório                                 |             |         |          |          |                      |           |                              |                  |                        |                        |                |          |          |
|-----|----------------------------------------|-------------|---------|----------|----------|----------------------|-----------|------------------------------|------------------|------------------------|------------------------|----------------|----------|----------|
| AEF | AEROENLACES NACIONALES SA DE CV (0036) |             |         |          |          |                      | 2017      |                              | ×: ▼             | 11/09/2017             | Actualizar             | Tradu          | eter 🔒 🦱 |          |
|     |                                        |             |         |          |          |                      |           |                              |                  |                        |                        |                | 11800    |          |
| In  | strucción                              | Ver<br>Docs | Resumen | Urgencia | Estatus  | Release              | Entrada   | Recibo                       | Pedimento        | Listo para envio       | Modulación             | Días<br>Bodega | Destino  | Transfer |
|     | -                                      |             | =       |          | MODULADO | 779850078689         | INV100789 | 31/08/2017<br>12:08:08<br>PM | 240-3438-7019053 | 01/09/2017 14:44:00 PM | 01/09/2017 15:37:00 PM | 1              | -        |          |
|     | -                                      |             | <b></b> |          | MODULADO | 96124220752121780933 | 46469177  | 31/08/2017<br>12:15:01<br>PM | 240-3438-7019066 | 01/09/2017 14:44:00 PM | 01/09/2017 15:37:00 PM | 1              | -        |          |
|     | -                                      |             | Ħ       |          | MODULADO | 96124220752121780943 | 48489232  | 31/08/2017<br>12:53:55<br>PM | 240-3438-7019088 | 01/09/2017 14:44:00 PM | 01/09/2017 15:37:00 PM | 1              | -        |          |